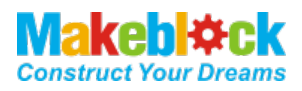

# Laser Engraver Upgrade Pack for XY Plotter Robot Kit V2.0 User Guide

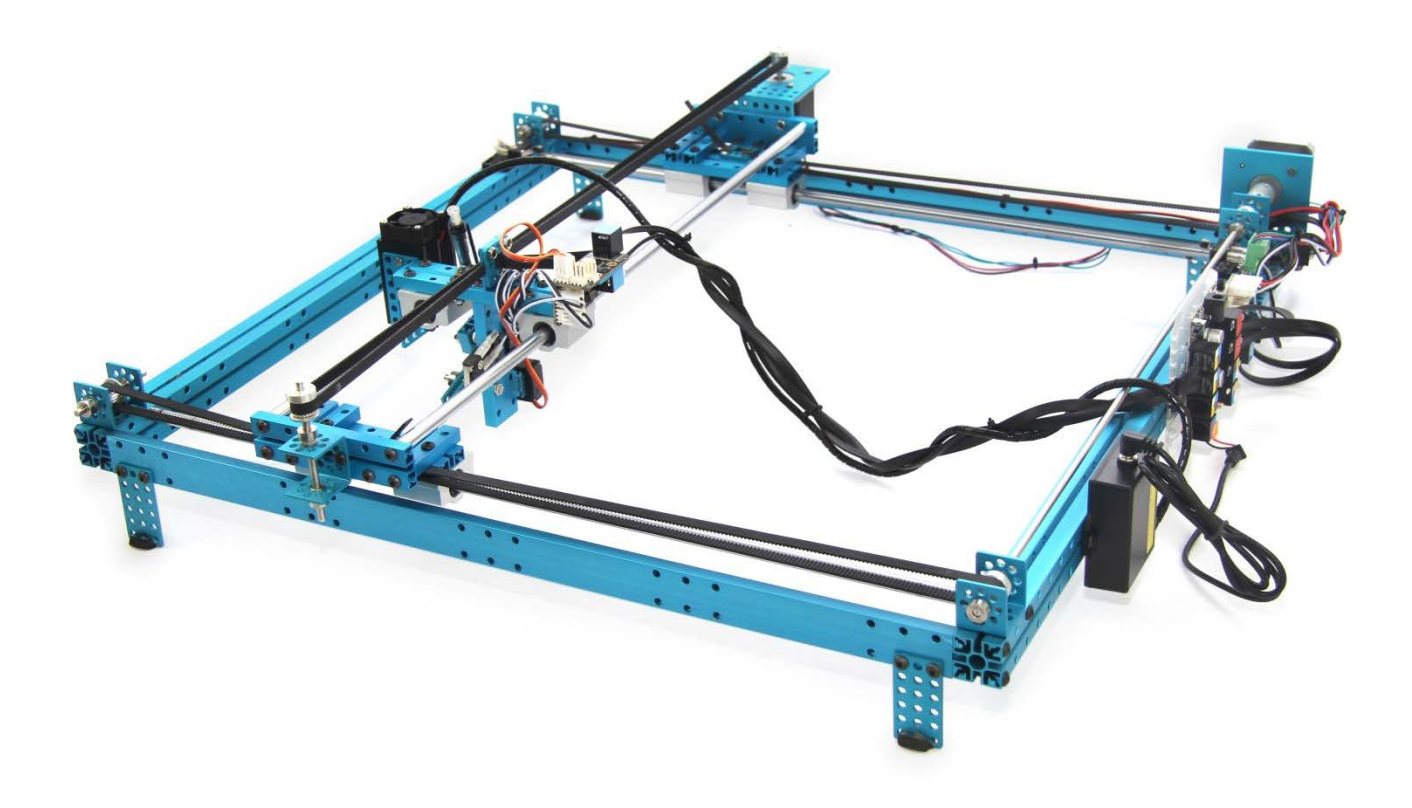

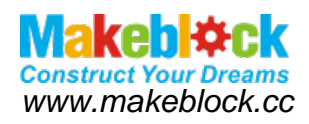

## What is Laser Engraver Upgrade Pack?

Laser Engraver Upgrade Pack is for XY Plotter Robot Kit V2.0, it can engrave by laser. It uses 405nm blue-violet laser as semiconductor laser. The max work area is 300mmx350mm, engrave accuracy could be 0.1mm. We would like to recommend wood board, colorful paper cards, dark opaque acrylic, etc as engrave/cutting material.

# 1 Mechanical part assembly Guide

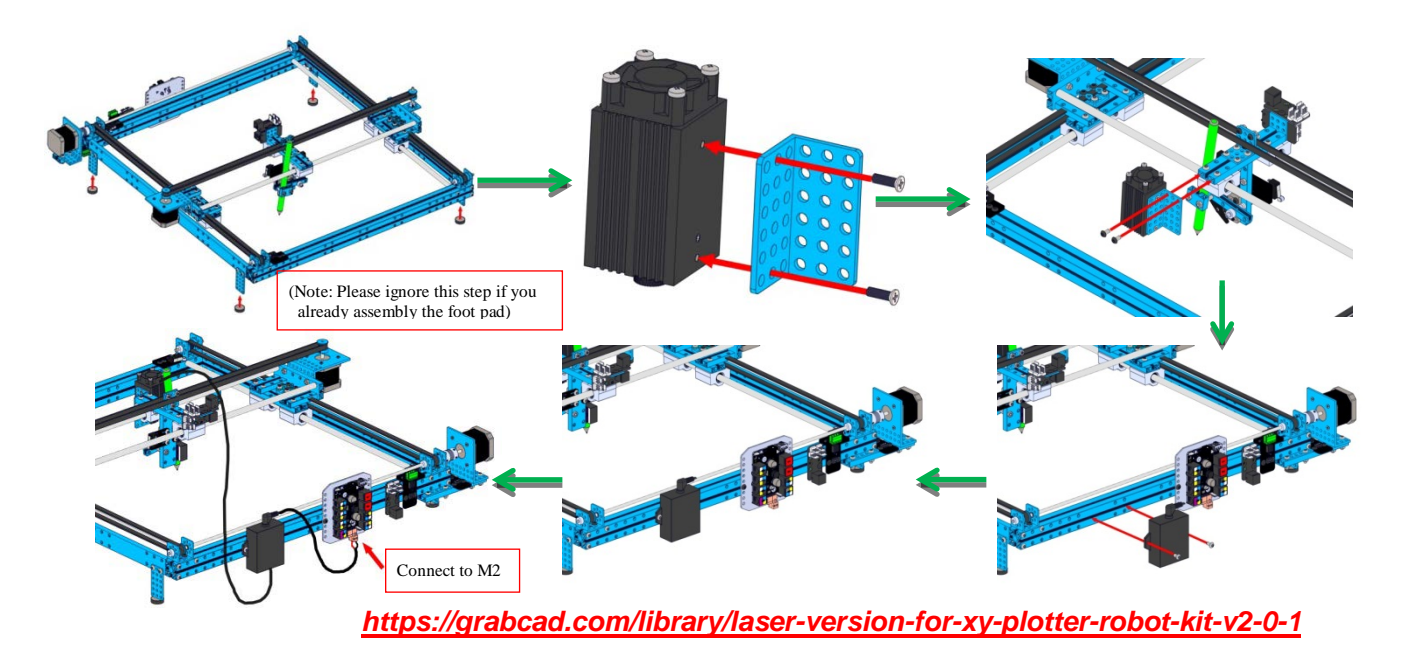

#### 2 Wiring and firmware upgrade guide

Please wiring the electronic parts (pictured right) first.

Connect the Main control board (for example: Me Baseboard) with computer by USB and unpack the download files (Download here: http://learn.makeblock.cc/laserxy2/)

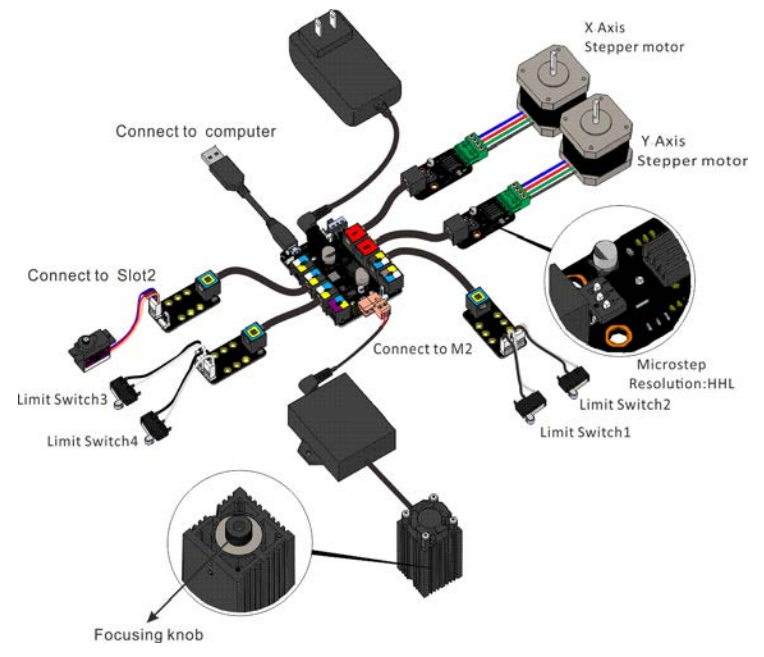

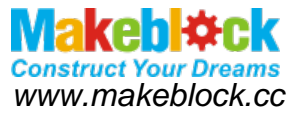

2.1 Update the corresponding firmware according the mainboard type and run flush\_firmware\_for\_makeblock\_en.exe in the admin mode.

**Note**: How to identify your main control board type? Check the back of mainboard to confirm the model. (For example we use Me Baseboard V1.0 here.)

| Ca Carlor Version for XY-P    | lotter Robot Kit V2.0 software ► Laser Version software | • •             |             |           | Search La | s <b>P</b> |
|-------------------------------|---------------------------------------------------------|-----------------|-------------|-----------|-----------|------------|
| Organize   Include in library | Share with 🔻 New folder                                 |                 |             |           | - 🔳       | 0          |
| ☆ Favorites                   | Name                                                    | Date modified   | Туре        | Size      |           |            |
| 🧮 Desktop                     | \mu Rom                                                 | 2014/9/22 16:38 | File folder |           |           |            |
| 🕮 Recent Places               | 🔰 Tools                                                 | 2014/9/22 16:37 | File folder |           |           |            |
| 🐌 Downloads                   | Benbox-Laser-Engraver-makeblock-2.4.2                   | 2014/9/22 16:18 | Application | 13,459 KB |           |            |
| 😌 Dropbox                     | 🗊 flush_firmware_for_makeblock_en.exe                   | 2014/9/22 16:30 | Application | 445 KB    |           |            |
| 🥽 Libraries                   |                                                         |                 |             |           |           |            |

2.2 Click "Refresh" button, select the port number and upgrade the firmware according your mainboard type. (We take Me Baseboard as example here, the same function as Leonardo, and click Leonardo flush firmware.)

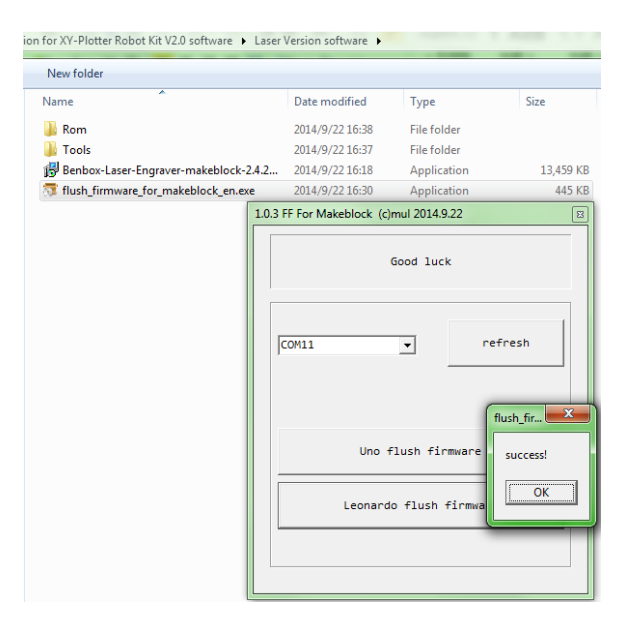

Laser Engraver Upgrade Pack for XY Plotter Robot Kit V2.0 User Guide

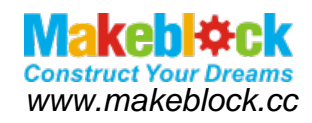

#### 3 Install the control software Benbox

Install the control software Benbox as shown below, follow the prompts to install, to complete the installation.

| sion for XY-Plotter Robot Kit V2.0 software 🕨 Laser | Version software 🕨 |             |                                                                                    | <b>▼</b> 4 <del>1</del> | Search Las 🖇 | ρ |
|-----------------------------------------------------|--------------------|-------------|------------------------------------------------------------------------------------|-------------------------|--------------|---|
| New folder                                          |                    |             |                                                                                    | :==<br>:==              | • 🔳 🔞        |   |
| Name                                                | Date modified      | Туре        | Size                                                                               |                         |              |   |
| 🐌 Rom                                               | 2014/9/22 16:38    | File folder |                                                                                    |                         |              |   |
| 퉬 Tools                                             | 2014/9/22 16:37    | File folder |                                                                                    |                         |              |   |
| Benbox-Laser-Engraver-makeblock-2.4.2               | 2014/9/22 16:18    | Applicat    | Onen                                                                               |                         |              |   |
| flush_firmware_for_makeblock_en.exe                 | 2014/9/22 16:30    | Applicat 😵  | Run as administrator<br>启用/禁用数字签名图<br>Open with Sublime Te<br>Troubleshoot compati | क<br>xt 2<br>hility     |              |   |

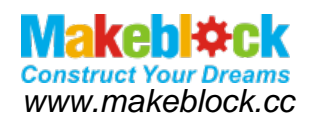

# 4 Function introduction of Benbox

| 5.0 10.0 15.0                                    | 200 260 310                             |                    | 12 510 600 M  | 50 700 750 at | •           | 1           |            | -       |                                                                                                    |
|--------------------------------------------------|-----------------------------------------|--------------------|---------------|---------------|-------------|-------------|------------|---------|----------------------------------------------------------------------------------------------------|
|                                                  | Ľ,                                      |                    | $\mathcal{N}$ |               | Pr          | int         |            |         |                                                                                                    |
|                                                  |                                         |                    | d d           |               | (           | Carve Mode: | Outline    |         | •                                                                                                    |
|                                                  | Ope                                     | Anu-con<br>Reverse | Sto           | Frame         | l           | .ine Style: | O Polyline | O Curve |                                                                                                    |
| mn m                                             |                                         |                    |               | _             |             |             |            |         |                                                                                                    |
| 10 2                                             |                                         | Drovio             | w Area        |               |             |             |            |         | <ul> <li>Image: Image: Ima</li></ul> |
| Ruler:                                           | +                                       | Previe             | ew Area       |               |             |             |            |         | <ul> <li>Image: A second second s</li></ul> |
|                                                  | +                                       | Previe             | ew Area       |               |             |             |            |         |                                                                                                    |
| Laser Co                                         | +<br>nfig                               | Previe             | ew Area       | ×             |             |             |            |         | Image: A state of the state of the state           |
| Constant Port:                                   | +<br>nfig<br>Disconnect                 | Previé             | w Area        | ×             |             | Select C    | OM11 here  |         | I                                                                                                    |
| Laser Co<br>Serial Port:<br>Intensity:           | nfig<br>Disconnect<br>255               | Previe             | w Area        | ×             | -<br>-<br>- | Select C    | OM11 here  |         |                                                                                                    |
| Laser Co<br>Serial Port:<br>Intensity:<br>Speed: | This connect                            |                    | w Area        | ×             |             | Select C    | OM11 here  |         |                                                                                                    |
| Serial Port:<br>Intensity:<br>Speed:<br>Time:    | nfig<br>Disconnect<br>255<br>1200<br>50 |                    | w Area        | ×             |             | Select C    | OM11 here  |         |                                                                                                    |

#### 4.1 The main interface of Benbox

#### 4.2 Laser configuration specification

Intensity: Laser power range (0~255), in general the default value is 255.

Speed(mm/min): Step speed range (0~3000)

(Note: Kindly advise you can setup the higher speed if you' re using raster and slower speed while using vector.

Time(ms): Unit caving time

The higher value, the longer engrave time each step and the deeper it will engrave.

Step: Setup the engrave precision

The higher value, the rougher picture will engrave.

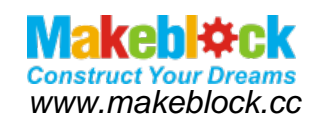

#### 4.3 The introduction of Benbox main interface

( Open, Anti-color, Reverse, Stop, Frame away)

- 1. OPEN: Fully support raster (Format: JPG, PNG, BMP) and vector (Format: DXF)
- 2. ANTI-COLOR: It can be anti-color photographs to engrave the Negative effects.
- 3. REVERSE: Processing the images reversely.
- 4. STOP: Stop the engraving
- 5. FRAME AWAY: Locate the engrave image position
- 6. PREVIEW ARED: You can check the pictured status while engrave processing. You can scroll the wheels to scales the images. Left-click at any position of the image can locate the engraving origin. The default engraving origin is located at top of left corner. The machine origin will be the laser stopping position when you turn on the mainboard power. If you don't edit the engraving origin, then machine origin will be the same as engraving origin.

#### 4.4 Introduction of Print function

1. There are two carve modes: Scan By Line and Scan By Z-shaped. <u>Continuous and discontinuous scan modes are available in any carve mode</u>.

| Print       | ×                       | Print                              | × |
|-------------|-------------------------|------------------------------------|---|
| Carve Mode: | Scan By Line 🔻          | Carve Mode: Scan By Z shaped 🗸     |   |
| Pix Style:  | O Discrete O Continuous | Pix Style: O Discrete O Continuous |   |
|             | <b>×</b>                |                                    |   |

2. Vector outline function provides two line styles: Polyline and Curve. Both of them support formats include BMP and DXF.

| Print       |                    | × |
|-------------|--------------------|---|
| Carve Mode: | Outline            |   |
| Line Style: | O Polyline O Curve |   |
|             | ×                  |   |

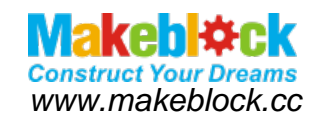

# 5 Benbox sample programs and recommendation settings

#### 5.1 Sample 1- Engrave as vector-based Makeblock LOGO

Notice: Please make sure the wiring and software settings are correct before you begin to engrave. Turn on the Benbox, adjust the settings to let least-spot fallen onto the wood.

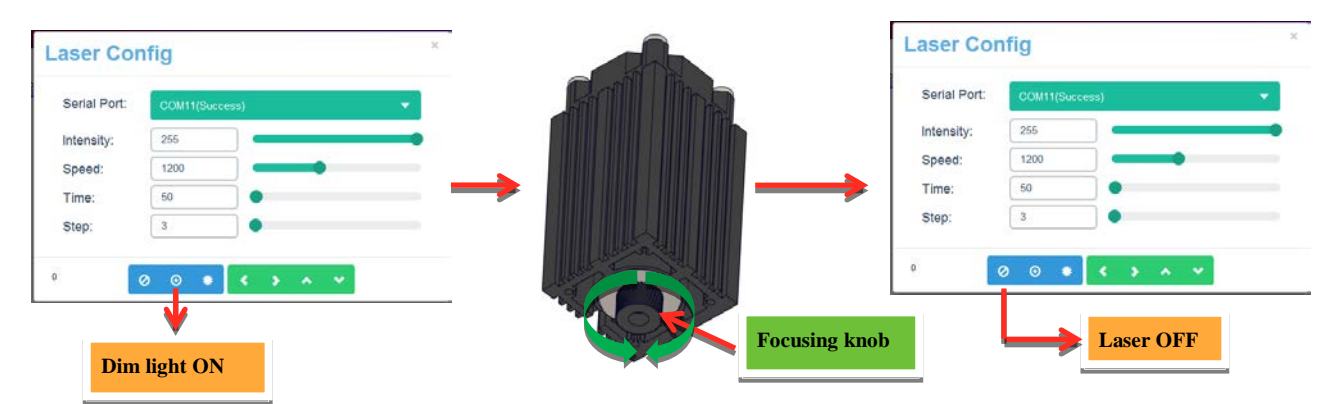

- 1. Connect the serial port and setup the config as shown below
- 2. Open the Logo. bmp file as shown in Left Figure

Construct Your

等上级

認到防御

| aser Co      | nfig      | ×       | XXX0000       |
|--------------|-----------|---------|---------------|
| Serial Port: | COM11(Suc | cess) 🔻 |               |
| Intensity:   | 30        | -       | 深圳市创客工场科技有限公司 |
| Speed:       | 60        | •       | 22.0          |
| Time:        | 300       |         | 22.9          |
| 1            | 2         |         |               |

3. Position the wood you want to engrave, select Outline as line style. Click *Print* button after location, select *Curve* option and click *Tick* v button to start engraving.

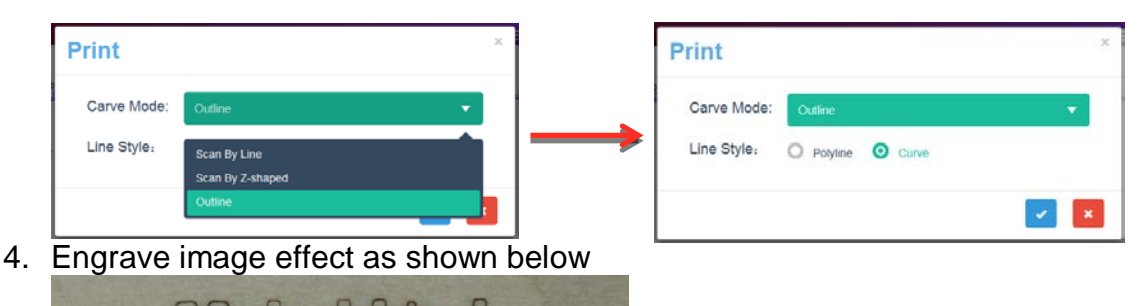

2 3

7

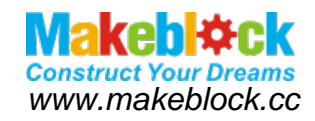

- 5.2 Sample 2- Engrave as raster-based Horse or scanning cartoon avatar
- Connect with serial port and setup the config as shown below: (Note: The bigger size of graphic or higher pixels it has, the longer time it will take)
   The slower speed, the higher precision (2) The higher speed, the lower precision

| ser Cor      | nfig           | × Laser Cor  | nfig           |
|--------------|----------------|--------------|----------------|
| Serial Port: | COM11(Success) | Serial Port: | COM11(Success) |
| ntensity:    | 28             | Intensity:   | 255            |
| Speed:       | 120            | Speed:       | 2000           |
| ime:         | 100            | Time:        | 18             |
| Step:        | 10             | Step:        | 10             |

2. Open the horse.bmp file as shown below

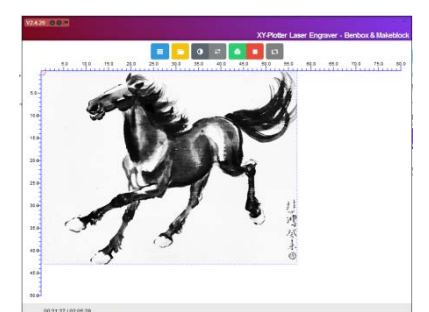

3. Position the wood to engrave and select *Outline* carve mode. Select *Scan by Z-shaped* option, choose Curve line style and click Tick dutton to start engraving.

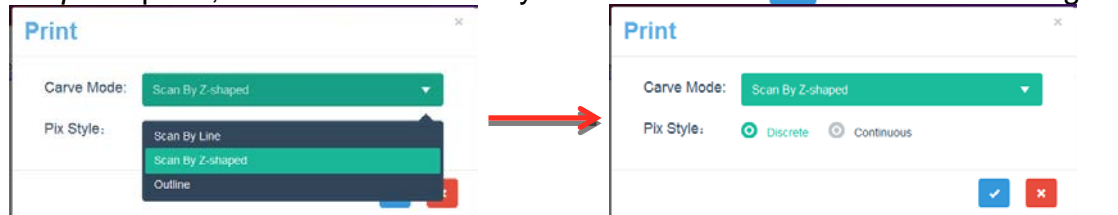

4. Engrave effect image

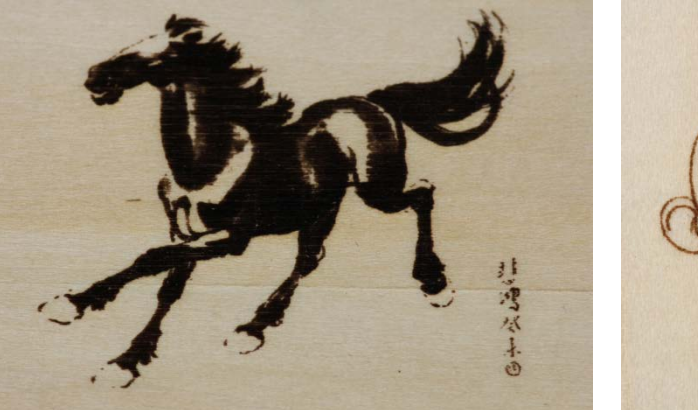

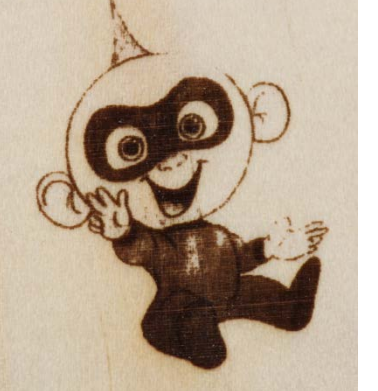

Laser Engraver Upgrade Pack for XY Plotter Robot Kit V2.0 User Guide

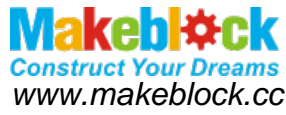

#### 5.3 Sample 3- Engrave as vector-based – Engrave the fish

- 1. Setup the vector engrave config as shown below
- 2. Open the fish.dxf file belongs to Examples of material catalog. Please check the effect image blow. (Note: DXF preview don't support zooming.)

| aser Con     | fig            | XY-Plotter Laser Engraver - Benbox & Maket |
|--------------|----------------|--------------------------------------------|
| Serial Port: | COM11(Success) |                                            |
| Intensity:   | 28             |                                            |
| Speed:       | 120            |                                            |
| Time:        | 100            |                                            |
| Step:        | 10             | 259                                        |

3. Position the wood and select the Outline (Carve Mode) and Scan by Line (Line Style). Continue to select *Print* Button, select *Outline* (Carve Mode) option and *Curve* (Line Style). When all the configs are selected, click Tick ✓ button get started engraving.

| Print       | ×                                | Print      |                  |  |
|-------------|----------------------------------|------------|------------------|--|
| Carve Mode: | Outline                          | Carve Mo   | de: Outline      |  |
| Line Style: | Scan By Line<br>Scan By Z-shaped | Line Style | Polyline O Curve |  |
|             | Outline                          |            |                  |  |

4. Engrave image effect as shown below

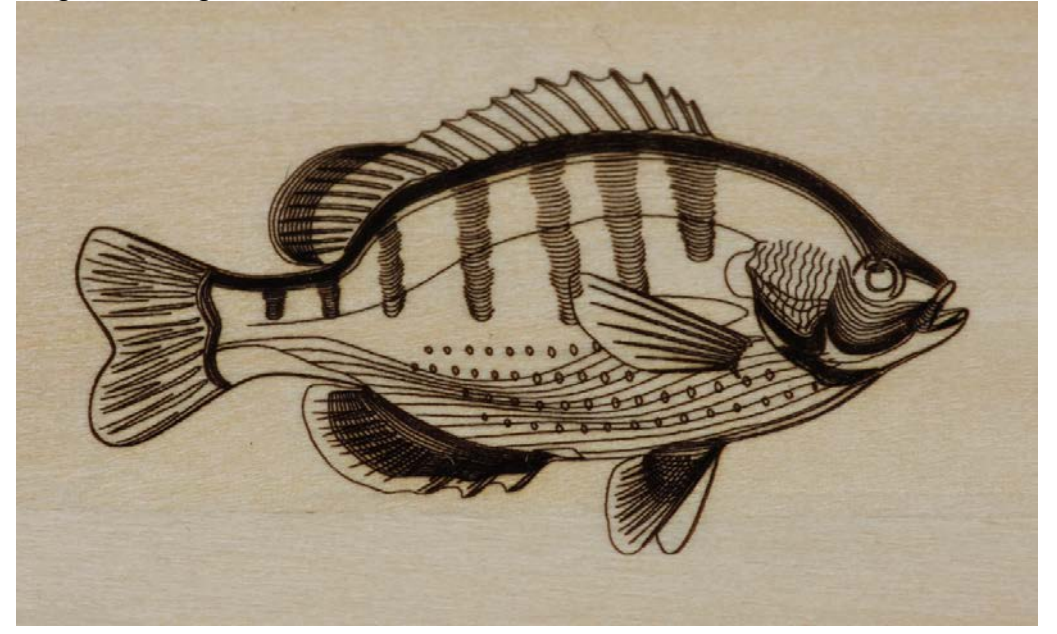

Laser Engraver Upgrade Pack for XY Plotter Robot Kit V2.0 User Guide

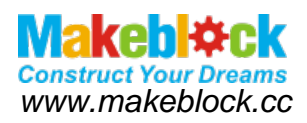

# 5.4 More engraved samples

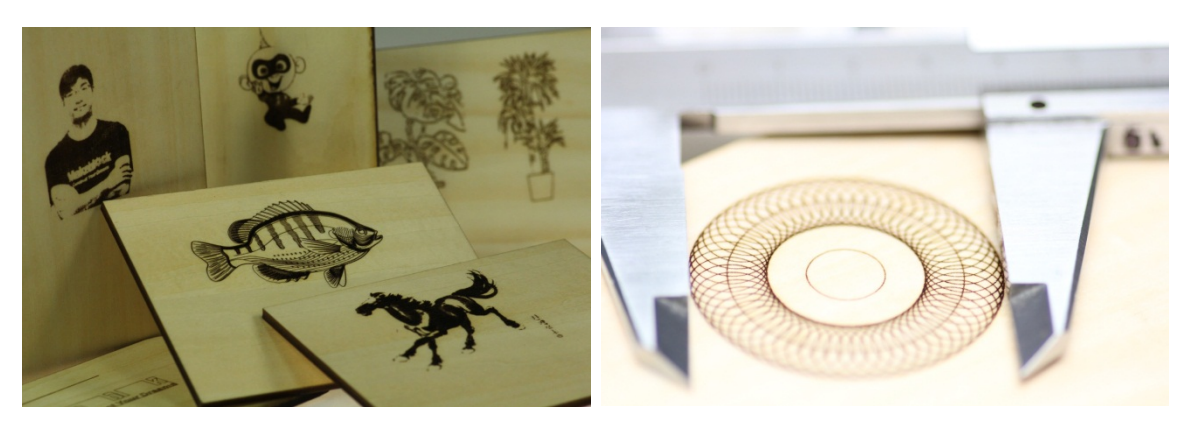

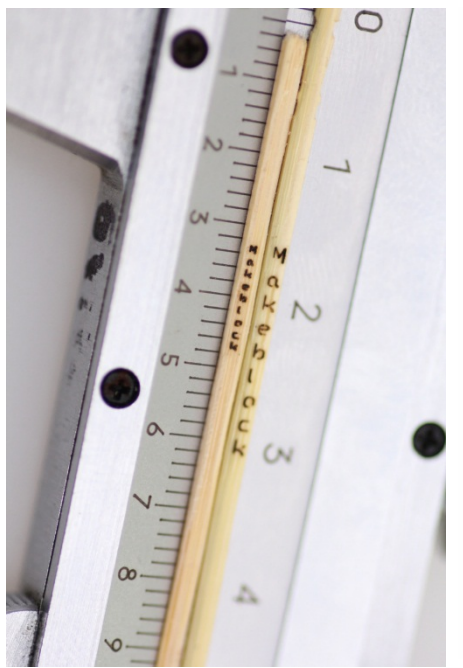

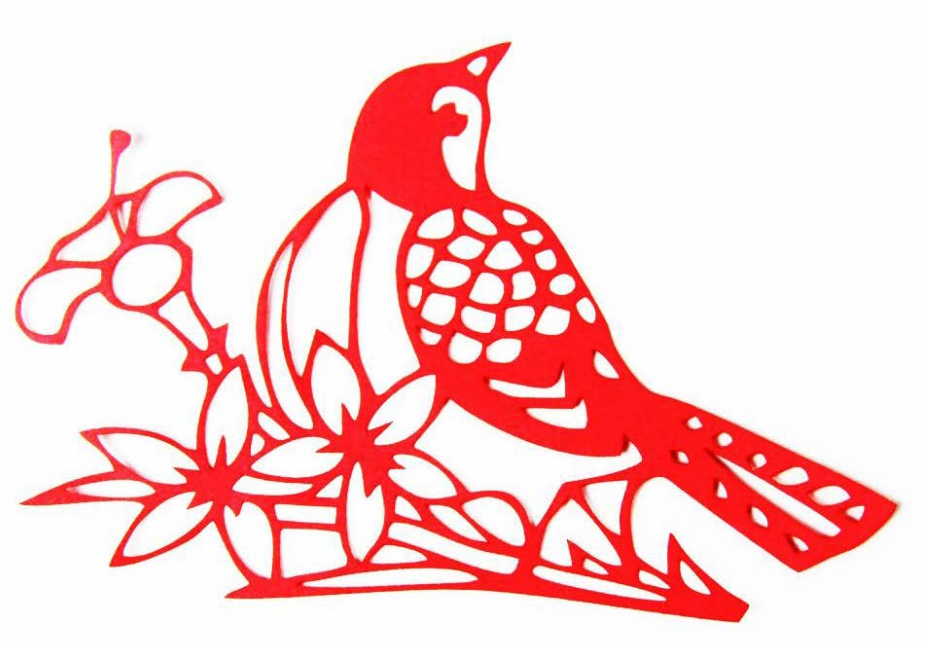